# YOSHIMUNEダウンロード方法

※VPSをお使いの方は、下記の操作はVPS内で行ってください。

ダウンロードリンクをクリックします。

ステップ3 YOSHIMUNEのインストール ◆下記マニュアルを参照してYOSHIMUNEをインストールしてください。 ⇒EA利用マニュアルYOSHIMUNE編\_ver1.14 ◆こちらからEAと設定ファイルをダウンロードしてください。 ⇒YOSHIMUNEのダウンロード

【module】をクリックします。

| 🔼 ドライブ            |  |
|-------------------|--|
| YOSHIMUNE_ver1.14 |  |
| フォルダ              |  |

【Experts】をクリックします。

| 人 ドライブ                    |         |
|---------------------------|---------|
| YOSHIMUNE_ver1.14 >       | module  |
| フォル/ダ<br><b>◆ Experts</b> | Presets |

ファイルの左上のダウンロードマークをクリックします。

| YOSHIMUNE_ver1.14 > module > Experts | 🔼 ドライブ                               |
|--------------------------------------|--------------------------------------|
| YOSHIMUNE_ver1.14                    | YOSHIMUNE_ver1.14 > module > Experts |
| YOSHIMUNE_ver1.14                    |                                      |
|                                      | YOSHIMUNE_ver1.14                    |

【module】をクリックして前の画面に戻ります。

| 🛆 ドライブ                       |         |
|------------------------------|---------|
| YOSHIMUNE_ver1.14 > module > | Experts |
| ファイル                         |         |
|                              |         |
|                              |         |
|                              |         |
| YOSHIMUNE_ver1.14            |         |

# 【Presets】をクリックします。

| 🛆 ドラ-    | イブ            |        |   |
|----------|---------------|--------|---|
| YOSHIMUN | E_ver1.14 > r | nodule | , |
| フォル      | レダ            |        |   |
|          | Experts       |        |   |
|          |               |        |   |

## 各ファイルの左上にあるダウンロードマークをクリックして全てダウン ロードします。

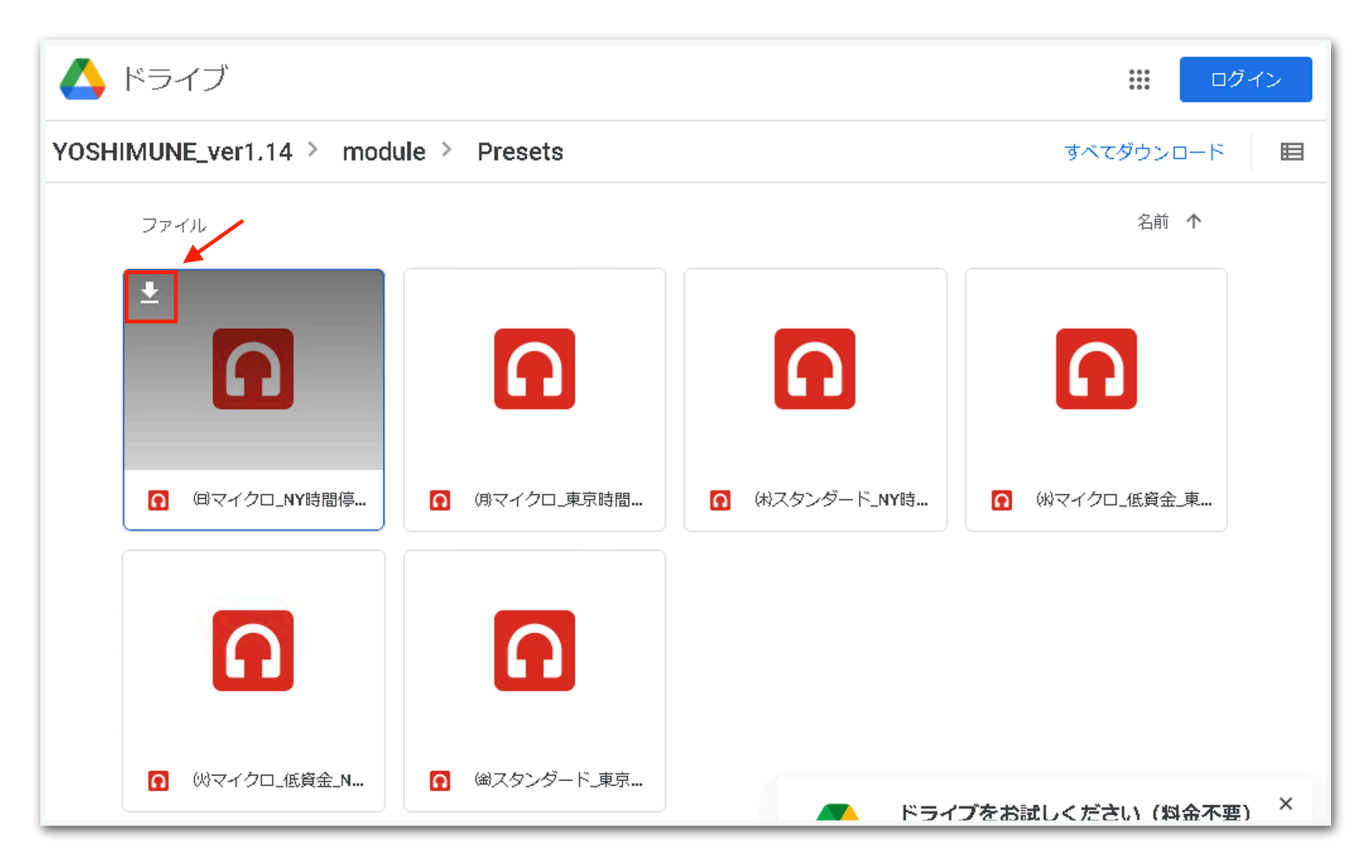

## MT5でデータフォルダを開きます。

| <mark>ファイル (F)</mark> 表示 (V) ツール(T) | ヘルプ(H)                              |
|-------------------------------------|-------------------------------------|
| 新規チャート (N)                          | ▶   □ アルゴリズム取引 🕂 新規注文   ↓1 🗰 ハハ   ( |
| チャートの再表示 (E)                        | •                                   |
| チャートのプロファイル (F)                     | •                                   |
| 💼 データフォルダを開く(D)                     | Ctrl+Shift+D                        |
| 🕼 印刷設定 (R)                          |                                     |
| + 口座を開く(A)                          |                                     |
| 🐺 入金 (T)                            |                                     |
| 〒 出金 (H)                            |                                     |
| 2 取引口座にログイン (L)                     |                                     |
| 🌐 ウェブトレーダーにログイン (W)                 |                                     |
| ☞ MQL5.community にログイン (M)          |                                     |
| <-── 閉じる(x)                         |                                     |
|                                     |                                     |
| - ☆ 指標                              |                                     |

# 【MQL5】⇒【Experts】を開いておきます。

| bases      | 2022/10/16 18:17                        | ファイル フォルダー       |            |       |
|------------|-----------------------------------------|------------------|------------|-------|
| 📙 config   | 2022/10/25 10:18                        | ファイル フォルダー       |            |       |
| liveupdate | 2022/10/25 10:19                        | ファイル フォルダー       |            |       |
| logs       | 2022/10/18 19:06                        | ファイル フォルダー       |            |       |
| MQL5       | 2022/10/16 18:17                        | ファイル フォルダー       |            |       |
| profiles   | 2022/10/15 10:53                        | ファイル フォルダー       |            |       |
| Tester     | 2022/10/15 10:53                        | ファイル フォルダー       |            |       |
| 📄 origin   | 2022/10/15 10:53                        | テキスト ドキュメント      | 1 KB       |       |
|            | × • • • • • • • • • • • • • • • • • • • |                  |            |       |
|            | Experts                                 | 2022/10/15 15:31 | ファイル フォルダー |       |
|            | Files                                   | 2022/10/15 10:53 | ファイル フォルダー |       |
|            |                                         | 2022/10/15 10:53 | ファイル フォルダー |       |
|            | Include                                 | 2022/10/15 10:53 | ファイル フォルダー |       |
|            | Indicators                              | 2022/10/15 10:53 | ファイル フォルダー |       |
|            | Libraries                               | 2022/10/15 10:53 | ファイル フォルダー |       |
|            | Logs                                    | 2022/10/15 10:53 | ファイル フォルダー |       |
|            | Presets                                 | 2022/10/25 10:22 | ファイル フォルダー |       |
|            | Profiles                                | 2022/10/16 18:17 | ファイル フォルダー |       |
|            | Scripts                                 | 2022/10/15 10:53 | ファイル フォルダー |       |
|            | Services                                | 2022/10/15 10:53 | ファイル フォルダー |       |
|            | Shared Projects                         | 2022/10/15 10:56 | ファイル フォルダー |       |
|            | experts.dat                             | 2022/10/25 10:23 | DAT ファイル   | 50 KB |
|            |                                         |                  |            |       |
|            |                                         |                  |            |       |

# 続いて、デスクトップ下部にあるフォルダアイコンを右クリックして、 【ダウンロード】フォルダを開きます。

| . 654.73 655.43<br>7685 7690<br>1060 1060<br>ミーブライスボード<br>g                              | <ul> <li>★ クイック アクセス</li> <li>■ デスクトップ</li> <li>↓ ダウンロード</li> <li>※ドキュメント</li> <li>■ ピクチャ</li> </ul> | 名前<br>Advisors<br>Examples<br>学 S RoyalRoad<br>ポ | 更新日時<br>2022/10/15 10:53<br>2022/10/15 10:53<br>2022/10/16 18:56 | 値頭 サイズ ファイル フォルダー ファイル フォルダー MQL5 Source File 11 KB |                          |
|------------------------------------------------------------------------------------------|----------------------------------------------------------------------------------------------------|--------------------------------------------------|------------------------------------------------------------------|-----------------------------------------------------|--------------------------|
| パートアドバイザ(EA)<br>プト<br>ス<br>ット<br>ル                                                       | PC                                                                                                   |                                                  |                                                                  |                                                     |                          |
| に入り<br>固定済み<br>■ デスクトップ<br>↓ ダウンロード<br>■ ドキュメント                                          |                                                                                                    | <u>78</u>                                        |                                                                  |                                                     |                          |
| <ul> <li>ドキエメンド</li> <li>ビクチャ</li> <li>エクスプローラー<br/>な タスクパーからし<br/>× ウィンドウを閉じ</li> </ul> | -<br>ご/留めを外す<br>じる                                                                                   | ault 0000.00.00 00:00 0:000.00<br>右クリック          | 0 H: 000.000 L: 000                                              | 1.000   C: 000.000   V: 00000   attl 242.18 ms      |                          |
| Ħ 🥭                                                                                      | <b>i 201</b> 20                                                                                      | м хм хм 📀 хм                                     |                                                                  |                                                     | 문 4》A <sup>10:25</sup> ↓ |

YOSHIMUNEを【ダウンロード】フォルダから【Experts】フォルダへ マウスで引っ張って移動させてください。

| 🕹   🕑 📙 =   ダウンロード | z.                      |                           |                              |                               | - 🗆 🗙                     |                |   |
|--------------------|-------------------------|---------------------------|------------------------------|-------------------------------|---------------------------|----------------|---|
| ファイル ホーム 共有        | 表示                      |                           |                              |                               | ~ 🕐                       |                |   |
| ← → ~ ↑ ↓ > PC     | 2 » ダウンロード              |                           |                              | ✓ ひ ダウンロードの検索                 | Q                         |                |   |
| באמע מעש           | 名前 ^                    | 更新日時 種類                   | サイズ                          |                               |                           |                |   |
|                    |                         | 2022/09/04 11:25 アプリケーション | 3,145 KB                     |                               |                           |                |   |
| - 7X7F97 *         |                         | 2022/09/04 11:23 アプリケーション | 1,394 KB                     |                               |                           |                |   |
|                    |                         | 2022/09/11 10:32 アプリケーション | 3,086 KB                     |                               |                           |                |   |
| F#1X7F #           |                         | 2021/10/13 15:31 アプリケーション | 1,220 KB                     |                               |                           |                |   |
| 📰 ピクチャ 🛛 🖈         |                         | 2022/09/11 10:43 アプリケーション | 3,103 KB                     |                               |                           |                |   |
| PC                 |                         | 2022/09                   |                              |                               |                           |                |   |
|                    | ¥ YOSHIMUNE_ver1.14     | 2022/10 ファイル ホーム 共有       | 表示                           |                               |                           |                |   |
|                    | □ (周マイクロ 車克時間のみ稼働 set   | 2022/10                   | D                            |                               | DCarolly & Doc & a 475 cm | NOIS           |   |
|                    | (ネスタンダード NY時間停止.set     | 2028(10, ← → ♥ ↑ M × A    | ppData > Koaming > MetaQuote | IS > Terminal > 2FA8A/E69CED/ | DC259B1AD86A247F675 >     | MQL5 > Experts | ~ |
|                    |                         | 2022/10                   | 名前                           | 更新日時                          | 種類                        | サイズ            |   |
|                    | 📄 (火マイクロ_低資金_NY時間停止.set | 2022/10,                  | Advisors                     | 2022/10/15 10:53              | ファイル フォルダー                |                |   |
|                    | 📄 (金スタンダード_東京時間のみ稼働.set | 2022/10,                  | Examples                     | 2022/10/15 10:53              | ファイル フォルダー                |                |   |
|                    |                         |                           |                              |                               |                           |                |   |
|                    |                         |                           |                              |                               |                           |                |   |
|                    |                         | 📰 ピクチャ 🖌                  |                              |                               |                           |                |   |
|                    |                         | PC                        |                              |                               |                           |                |   |
|                    |                         | _                         |                              |                               |                           |                |   |
|                    |                         |                           |                              |                               |                           |                |   |
|                    |                         |                           |                              |                               |                           |                |   |
|                    | 2240 576 (0)            |                           |                              |                               |                           |                |   |
| 13 個の項目 1 個の項目を    | "選択 578 KB              |                           |                              |                               |                           |                |   |
|                    |                         |                           |                              |                               |                           |                |   |
|                    |                         |                           |                              |                               |                           |                |   |
|                    |                         |                           |                              |                               |                           |                |   |
|                    |                         |                           |                              |                               |                           |                |   |
|                    |                         |                           |                              |                               |                           |                |   |
|                    |                         |                           |                              |                               |                           |                |   |
|                    |                         |                           |                              |                               |                           |                |   |
|                    |                         |                           |                              |                               |                           |                |   |
|                    |                         |                           |                              |                               |                           |                |   |
|                    |                         | 3 個の項目                    |                              |                               |                           |                |   |

# 移動できたら、【Experts】フォルダの戻るボタンをクリックして前の 画面に戻ります。

| ↓ ↓ ↓ ↓ ダウンロード       マイル     ホーム     #有                                   | 表示                                                                                                    |                                                                                                    |                                                                                                    |                                                                                                    |                    | -                                                                                                    |                                                                                         |                                            |   |
|---------------------------------------------------------------------------|----------------------------------------------------------------------------------------------------|----------------------------------------------------------------------------------------------------|----------------------------------------------------------------------------------------------------|----------------------------------------------------------------------------------------------------|--------------------|----------------------------------------------------------------------------------------------------|-----------------------------------------------------------------------------------------|--------------------------------------------|---|
| $\leftrightarrow \rightarrow \uparrow \uparrow \downarrow \rightarrow PC$ | » ダウンロード                                                                                                    |                                                                                                    |                                                                                                    |                                                                                                    | ٽ ~                | ダウンロードの検索                                                                                                 | ٩                                                                                       |                                            |   |
| 4 カイック マクセン                                                               | 名前 ^                                                                                                    | 更新日時                                                                                                    | 種類                                                                                                    | サイズ                                                                                                    |                    |                                                                                                    |                                                                                         |                                            |   |
| * 9490 7902A<br>ラネストップ *<br>* 9900-ド<br>*<br>ドキュメント *<br>E ビクチャ *         | <ul> <li>□ 回マイクロ_NV時間停止.set</li> <li>□ 肉マイクロ 東京時間のみ稼働.set</li> <li>□ 休スタンダード_NV時間停止.set</li> <li>□ 休マイクロ_低資金_NV時間停止.set</li> <li>□ (ペスクングード_東京時間のみ稼働.set</li> <li>□ (金スタングード_東京時間のみ稼働.set</li> </ul> | 2022/09/04 11:25<br>2022/09/04 11:23<br>2022/09/14 11:23<br>2021/10/14 15:31<br>2022/09/11 10:43<br>2022/09<br>2022/10<br>2022/10<br>2020/10<br>2020/10 | アブリケーション<br>アブリケーション<br>アブリケーション<br>アブリケーション<br>アブリケーション<br>アブリケーション<br>マートをpeter<br>ホーム<br>共有<br>ペート<br>クアクセス<br>クトップ ポ<br>ジロード ポ<br>ユズント ポ<br>チャ<br>メ | 3,145 KB<br>1,394 KB<br>3,006 KB<br>3,103 KB<br>使用<br>使用<br>使用<br>使用<br>使用<br>使用<br>使用<br>使用<br>使用<br>使用<br>使用<br>使用<br>使用 | aQuotes > Terminal | > 2FA8A7E69CED7DC<br>更新日時<br>2002/10/15 10:53<br>2002/10/15 10:53<br>2002/10/16 18:56<br>2002/10/25 10:15 | 25981AD86A247F675 ><br>電現<br>ファイルフォルダー<br>ファイルフォルダー<br>MQL5 Source File<br>MQL5 Program | MQL5 > Experts ><br>サイズ<br>11 KB<br>579 KB | ~ |
| 12 個の項目                                                                   |                                                                                                    | 4 個の項目                                                                                                    | 1個の項目を認                                                                                                    | 197 578 KB                                                                                                    |                    |                                                                                                    |                                                                                         |                                            |   |

# 右クリックして【新規作成】⇒【フォルダー】をクリックします。

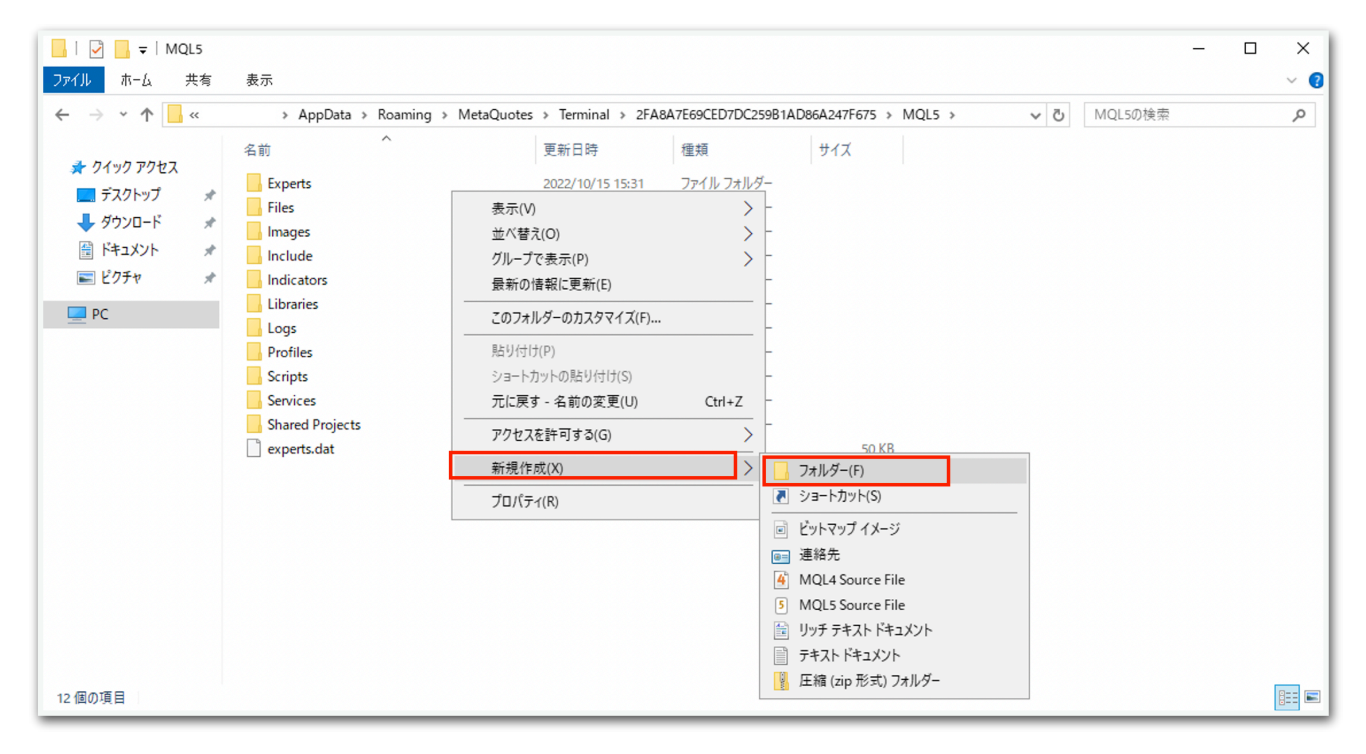

| 🛃 📙 🖛   MQL5 |                       |                             |                    |               |                    | - 🗆 | × |
|--------------|-----------------------|-----------------------------|--------------------|---------------|--------------------|-----|---|
| イル ホーム 共有    | 表示                    |                             |                    |               |                    | ~   | ? |
| → • ↑ 🔒 «    | > AppData > Roaming > | MetaQuotes > Terminal > 2FA | 8A7E69CED7DC259B1A | D86A247F675 > | MQL5 > V Ö MQL5の検索 |     | ρ |
|              | 名前                    | 更新日時                        | 種類                 | サイズ           |                    |     |   |
| 📌 クイック アクセス  | Evperts               | 2022/10/15 15:31            | ファイル・フォルダー         |               |                    |     |   |
| 🔜 デスクトップ 🛛 🖈 | Files                 | 2022/10/15 10:53            | ファイル・フォルダー         |               |                    |     |   |
| 🕹 ダウンロード 🛛 🖈 | Images                | 2022/10/15 10:53            | ファイル フォルダー         |               |                    |     |   |
| 🚆 F#1X7F 🛛 🖈 | Include               | 2022/10/15 10:53            | ファイル フォルダー         |               |                    |     |   |
| 📰 ピクチャ 🛛 🖈   | Indicators            | 2022/10/15 10:53            | ファイル フォルダー         |               |                    |     |   |
|              | Libraries             | 2022/10/15 10:53            | ファイル フォルダー         |               |                    |     |   |
| <u> </u>     | Logs                  | 2022/10/15 10:53            | ファイル フォルダー         |               |                    |     |   |
|              |                       | 2022/10/25 10:22            | ファイル フォルダー         |               |                    |     |   |
|              | Profiles              | 2022/10/16 18:17            | ファイル フォルダー         |               |                    |     |   |
|              | Scripts               | 2022/10/15 10:53            | ファイル フォルダー         |               |                    |     |   |
|              | Services              | 2022/10/15 10:53            | ファイル フォルダー         |               |                    |     |   |
|              | Shared Projects       | 2022/10/15 10:56            | ファイル フォルダー         |               |                    |     |   |
|              | 📄 experts.dat         | 2022/10/18 19:06            | DAT ファイル           | 50 KB         |                    |     |   |
|              |                       |                             |                    |               |                    |     |   |
|              |                       |                             |                    |               |                    |     |   |
|              |                       |                             |                    |               |                    |     |   |
|              |                       |                             |                    |               |                    |     |   |
|              |                       |                             |                    |               |                    |     |   |

※すでにPresetsフォルダが存在している場合は新規作成する必要はあ りません。

#### 【Presets】フォルダを開き、設定ファイルを移動させます。

| 🕹   🕑 📙 =   ダウンロード |                                                                           |                                                       |                  |                        |                    | -             | - 🗆 X          | <                                   |
|--------------------|---------------------------------------------------------------------------|-------------------------------------------------------|------------------|------------------------|--------------------|---------------|----------------|-------------------------------------|
| ファイル ホーム 共有        | 表示                                                                        |                                                       |                  |                        |                    |               | ~              | 0                                   |
| ← → ~ ↑ ↓ > PC     | : » ダウンロ−ド                                                                |                                                       |                  |                        | v ق                | ダウンロードの検索     | م              |                                     |
| 🚽 ሳイック アクヤス        | 名前 ^                                                                      | 更新日時                                                  | 種類               | サイズ                    |                    |               |                |                                     |
| デスクトップ 🖈           |                                                                           | 2022/09/04 11:25                                      | アプリケーション         | 3,145 KB               |                    |               |                |                                     |
| ▲ ダウンロード ★         |                                                                           | 2022/09/04 11:23                                      | アプリケーション         | 1,394 KB               |                    |               |                |                                     |
| F#1X21             |                                                                           | 2022/09/11 10:32                                      | アプリケーション         | 3,086 KB               |                    |               |                |                                     |
| ■ ピクチャ オ           |                                                                           | 2021/10/13 15:31                                      | アプリケーション         | 1,220 KB<br>3 103 KB   |                    |               |                | and the second second second second |
| PC                 |                                                                           | 2022/09                                               | → Presets        | 5,105 105              |                    |               |                | and the second second second second |
| _                  | □ (目マイクロ_NY時間停止.set                                                       | 2022/10                                               | ホー() 共有          | 表示                     |                    |               |                |                                     |
|                    | <ul> <li>□ (月マイクロ_東京時間のみ稼働).set</li> <li>□ (村スタンダード_NY時間停止.set</li> </ul> | 2022410 6                                             | * <b>↑</b> • Apr | Data > Roaming > MetaQ | uotes > Terminal > | 2FA8A7E69CED7 | DC259B1AD86A24 | 7F675 > MQL5 > Presets 🗸 🗸          |
|                    | ○ (水マイクロ_低資金_東京時間のみ稼働.set) ○ (水マイクロ 低資金 NV時間停止 set)                       | 2022/40                                               |                  | 名前 ^                   |                    | 更新日時          | 種類             | サイズ                                 |
|                    | ○ (ペインジュ) (金人タンダード) 東京時間のみ稼働.set                                          | 2022/10                                               | 277222           |                        |                    |               | 707.           |                                     |
|                    |                                                                           | ہ جا<br>ای سے اور اور اور اور اور اور اور اور اور اور | 954              |                        |                    |               |                |                                     |
| 12 個の項目 1 個の項目を    | 選択 7.10 KB                                                                |                                                       |                  |                        |                    |               |                |                                     |
|                    |                                                                           |                                                       |                  |                        |                    |               |                |                                     |
|                    |                                                                           |                                                       |                  |                        |                    |               |                |                                     |
|                    |                                                                           |                                                       |                  |                        |                    |               |                |                                     |
|                    |                                                                           |                                                       |                  |                        |                    |               |                |                                     |
|                    |                                                                           |                                                       |                  |                        |                    |               |                |                                     |
|                    |                                                                           |                                                       |                  |                        |                    |               |                |                                     |
|                    |                                                                           |                                                       |                  |                        |                    |               |                |                                     |
|                    |                                                                           |                                                       |                  |                        |                    |               |                |                                     |
|                    |                                                                           | 0個の項目                                                 |                  |                        |                    |               |                |                                     |

これでファイルのセットは完了です。

EAの設置方法や、セットファイルの読み込み方法は、「EA利用マニュ アルYOSHIMUNE編」をご覧ください。